# 道路台帳図の閲覧方法

- 長野市のホームページから【長野市行政地図情報】のリンクを開きます。
  または、下記のURLから【長野市行政地図情報】にアクセスします。
  - P C https://www2.wagmap.jp/nagano
  - ・スマートフォン https://www2.wagmap.jp/nagano-sp/

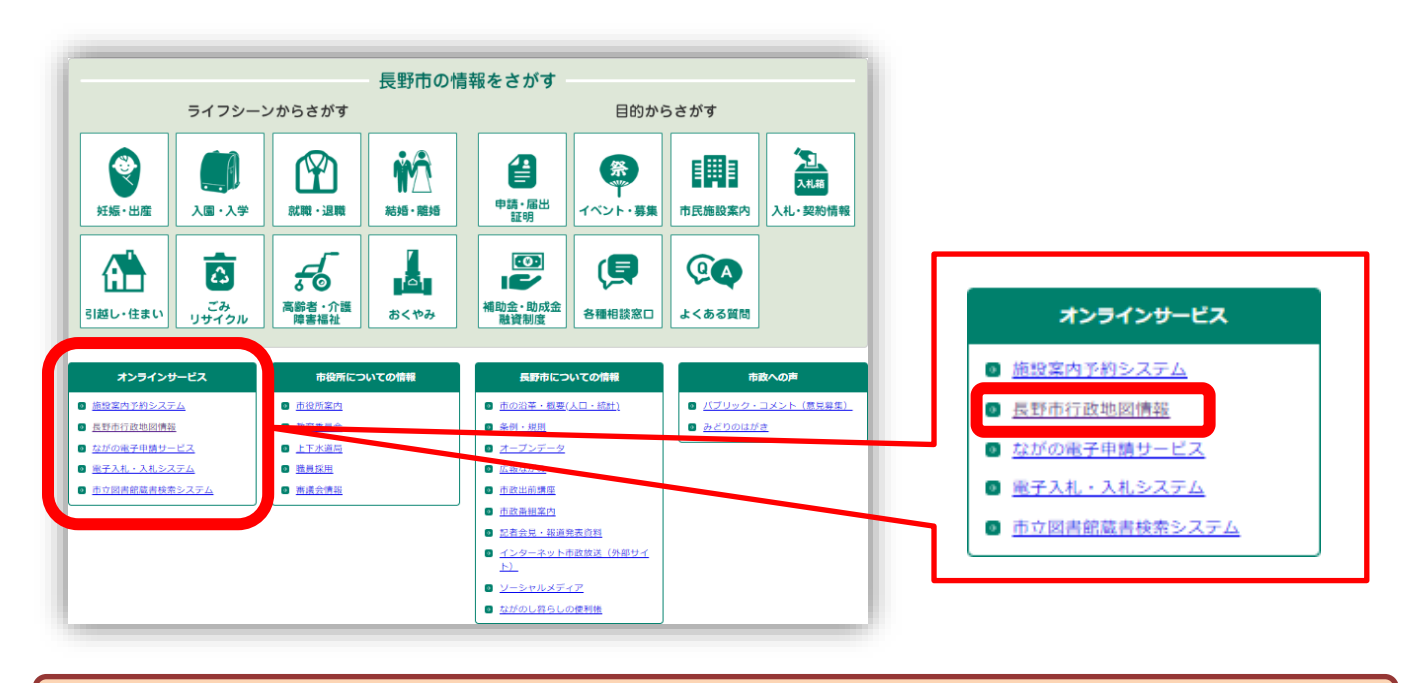

② 【地図検索】で【道路】を選択します。

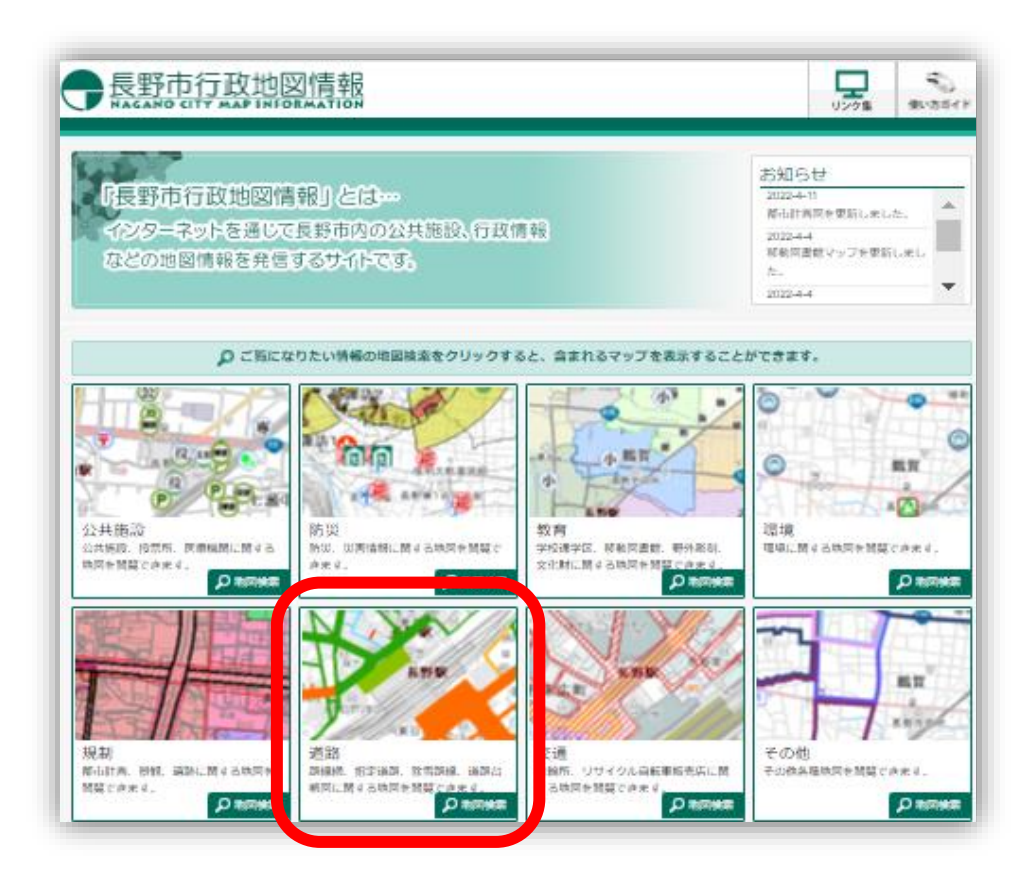

### PCの場合

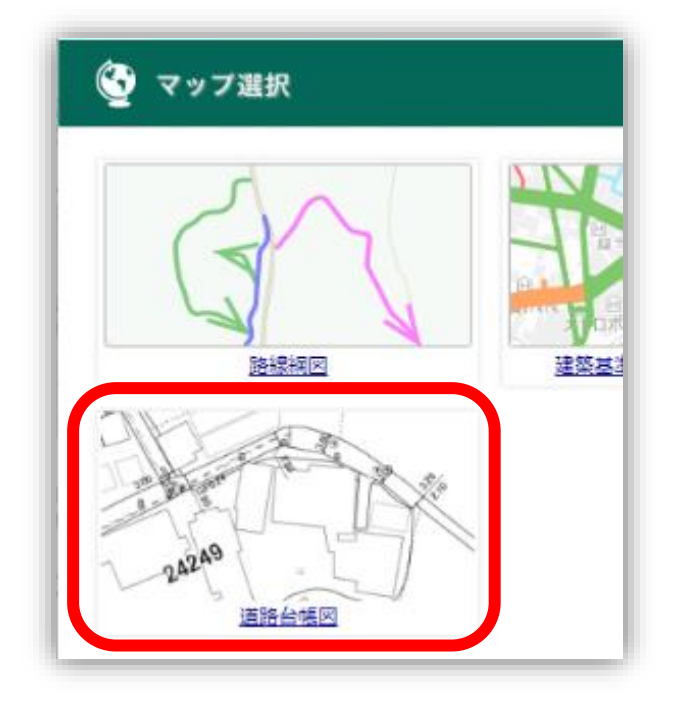

# スマートフォンの場合

| マップ選択          |
|----------------|
| 路線網図           |
| 建築基準法に基づく指定道路図 |
| 除雪路線図          |
| 道路台帳図          |

④ 任意の方法で目的の場所を探します。

## PCの場合

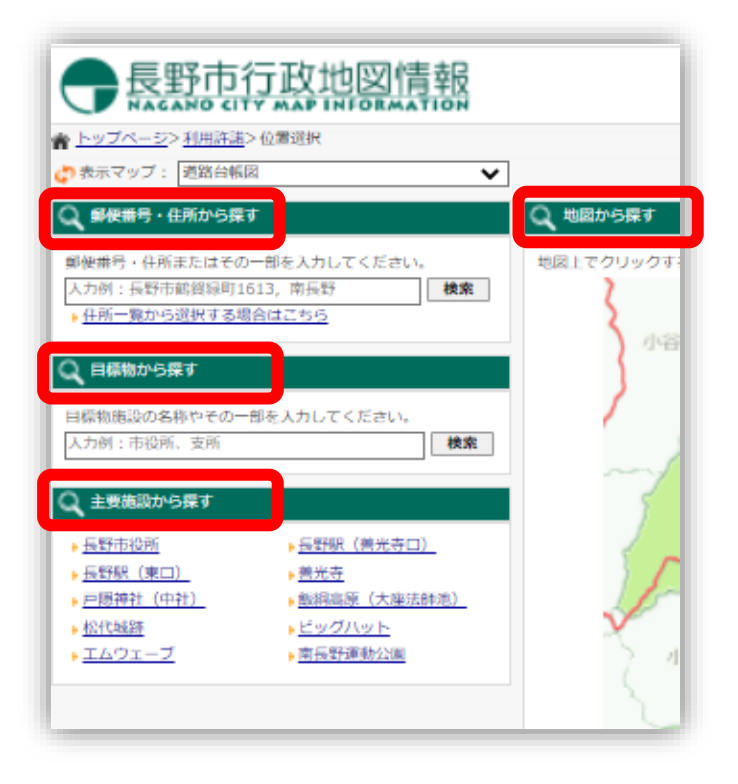

スマートフォンの場合

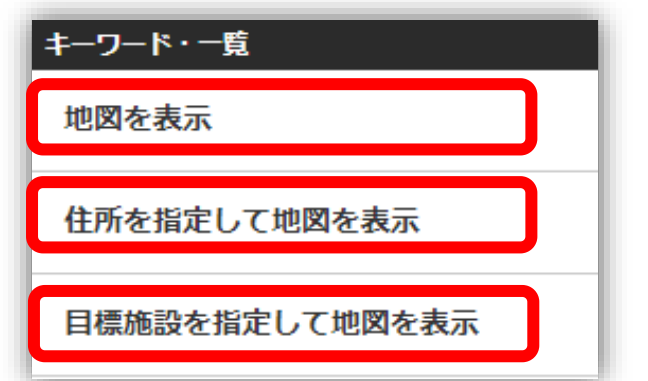

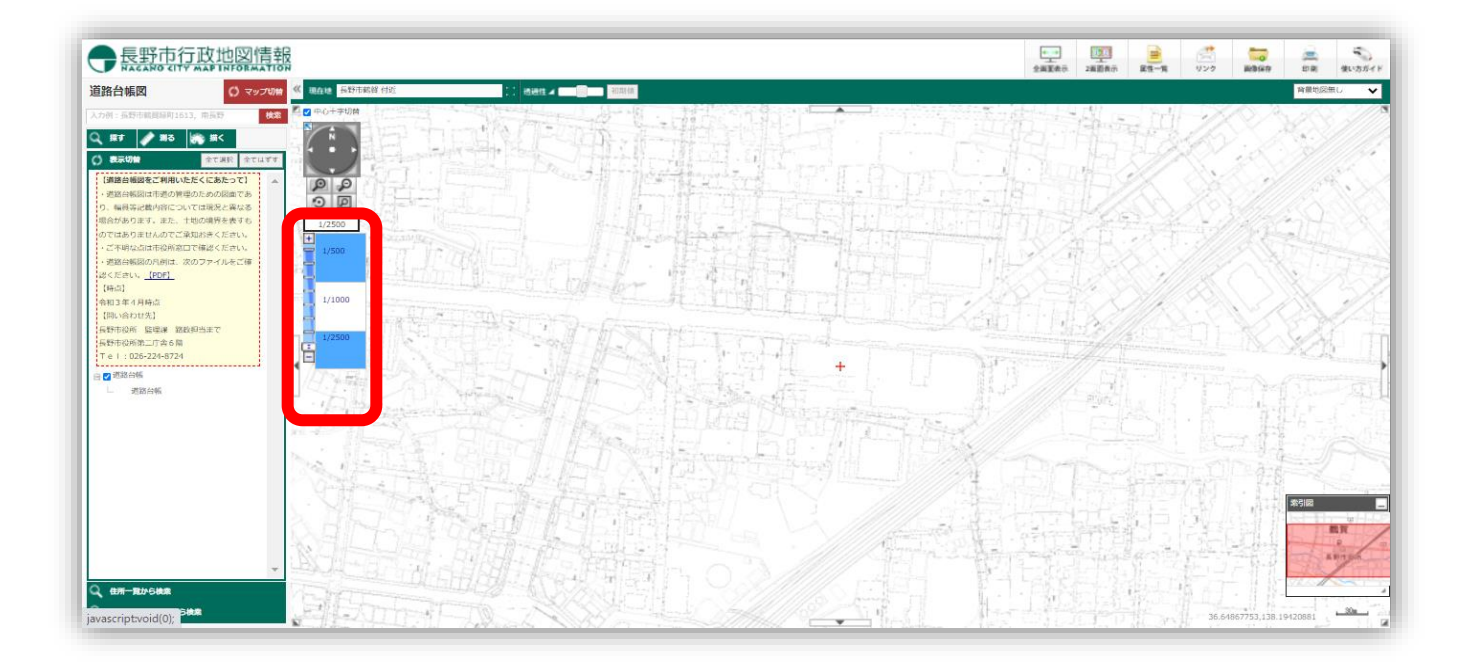

#### ●路線名称の確認について

長野市道につけられた路線名称を確認されたい場合は、閲覧手順③の【マップ選択】から【路線網図】を 選択して、そこからご確認いただくことができます。

道路台帳図上には路線名称は記載されていません。ただし下図(※図1)のような路線名を示す数字5桁のコードが載っており、そこから路線名称を特定することも可能です。(※注)一部例外があります。 数字5桁のコードのうち、最初の2桁は「長野北」「長野東」などの地区ブロック(※図2参照)を、 残り3桁が「〇〇〇号線」を表しています。

図1の「12227」というコードは頭2桁の「12」が「長野西」になるため、「長野西227号線」が路線名 になります。

※注)「01012」など「0」ではじまるものは「浅川団地檀田線」等、この方法に当てはまらない名称が ついています。こうした路線については、路線網図でのみ確認ができます。

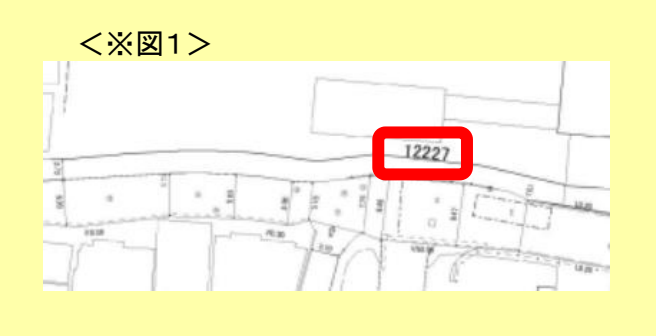

| < | Х | 义 | 2 | > |
|---|---|---|---|---|
|---|---|---|---|---|

| 長野市道等フロック別コート表 |      |  |    |      |  |
|----------------|------|--|----|------|--|
| 10             | 長野北  |  | 32 | 篠/井南 |  |
| 11             | 長野東  |  | 40 | 松代東  |  |
| 12             | 長野西  |  | 41 | 松代西  |  |
| 13             | 長野南  |  | 50 | 若穂東  |  |
| 14             | 長野中  |  | 51 | 若穂西  |  |
| 20             | 古里   |  | 60 | 山中島  |  |
| 21             | 柳原   |  | 70 | 更北   |  |
| 22             | 浅川   |  | 80 | 七二余  |  |
| 23             | 大豆島  |  | 90 | 信更   |  |
| 24             | 朝陽   |  | 91 | 曹野   |  |
| 25             | 若槻   |  | 92 | 戸隠北  |  |
| 26             | 長沼   |  | 93 | 戸隠南  |  |
| 27             | 安茂里  |  | 94 | 鬼無里北 |  |
| 28             | 小田切  |  | 95 | 鬼無里南 |  |
| 29             | 芋井   |  | 96 | 大岡   |  |
| 30             | 篠/井北 |  | 97 | 信州新町 |  |
| 31             | 篠ノ井中 |  | 98 | 中条   |  |